## **Change Of Residency**

#### **Overview**

## **1.1 Scope**

This process describes the procedure involved by the students to modify their type of residency.

### 1.2 Flowchart

Flowchart for processing the change of residency type is given below:

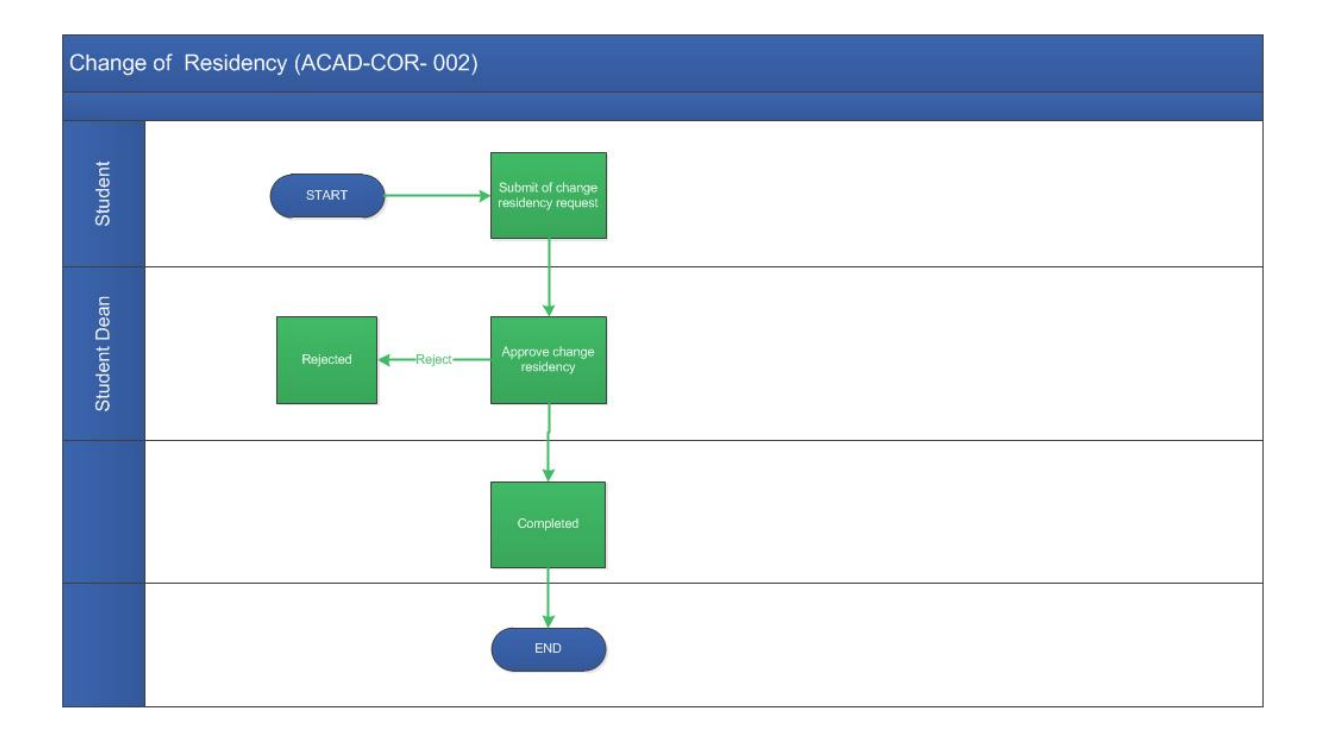

## **1.3 User Roles:**

| User          | Roles                              |
|---------------|------------------------------------|
| Student       | Submit of change residency request |
| Dean Students | Approve change residency           |

## **Process Description**

## 2.1 Key Information Captured

The following are the Key Fields in this process.

- 1. Student submit the Change Residency Request
- 2. Approve Request Dean Students.

**User Interface Design** 

#### **3.1 Student Initiation Screen**

#### **3.1.1 Functional Specifications / User Interface Design**

#### Menu: Change Residency

# Step 1: Student

Login workflow at: <u>https://workflow.iitm.ac.in/student/</u> using LDAP username and Password.

Click on 'Change Residency' menu which is available at the left side of the screen.

| is process only when you want | change the status of your residency. If you want to continue with the curre | ent residency type, then please do not submit. |    |
|-------------------------------|-----------------------------------------------------------------------------|------------------------------------------------|----|
| Residency Details             |                                                                             |                                                |    |
| Current Residency             |                                                                             |                                                |    |
| Hostel                        |                                                                             |                                                |    |
| Requested Residency           |                                                                             |                                                |    |
| Day Scholar                   |                                                                             |                                                |    |
| Remarks                       |                                                                             |                                                |    |
|                               |                                                                             |                                                |    |
|                               |                                                                             |                                                |    |
|                               |                                                                             |                                                |    |
|                               |                                                                             |                                                |    |
|                               |                                                                             |                                                |    |
|                               |                                                                             |                                                |    |
|                               |                                                                             |                                                | .4 |
| (max 500 chars)               |                                                                             |                                                |    |
| Submit                        |                                                                             |                                                |    |

- As mentioned in the screen use this process only when you have to change the type of your residency.
- Current residency will be auto-populated based on which Requested Residency will be auto-filled.
- Provide brief note of the requested residency in the remarks section. Click 'submit'.
- On successful submission, 'Data Saved Successfully' message will be displayed.

The status of the task can be checked under 'Task Status'.

| Task Status         |                         |                                 |                |
|---------------------|-------------------------|---------------------------------|----------------|
| E Course Details    |                         |                                 |                |
| Process Name        | ld                      | Approval Status                 | Remarks        |
| Change of Residency | Request for Day Scholar | Pending Dean Student's Approval | Dean Remarks : |

The task will be forwarded to 'Dean Students' for approval.

## **3.2 Approval Screen**

# **Step 2: Dean Students**

The initiated task from Coordinator will be available in HOD's inbox.

| Inbo | K  |                        | Search all Columns 🗸 Enter Search Text Q C D n a |
|------|----|------------------------|--------------------------------------------------|
|      | ID | TASK NAME              | PROCESSED ON                                     |
|      | *  | Change of Residency_52 | 07-01-2020 11:53:05                              |

- Dean Students should click the task to view the Change Of Residency details.
- Once Dean Students selects the particular task 'Request Change Of Residency' screen opens.

| Tas | ks Views  | Academics | ICSR   | Human Resource | es Main Store | s Main Accounts | s Membership | is General | Task Status |                   |      |                  |             |         |         |      |
|-----|-----------|-----------|--------|----------------|---------------|-----------------|--------------|------------|-------------|-------------------|------|------------------|-------------|---------|---------|------|
| F   | equest (  | Change (  | of Res | sidency        |               |                 |              |            |             |                   |      |                  |             |         | Flow    | Char |
|     | Recomm    | ended Ac  | tions  |                |               |                 |              |            |             |                   |      |                  |             |         |         |      |
|     | Approve   |           |        |                |               |                 |              |            |             |                   |      |                  | Reject      | [       | ]       |      |
|     | Remar     | ks *      | M      | lax 500 Chars  |               |                 |              |            |             |                   |      |                  |             |         |         |      |
|     | Student I | Details   |        |                |               |                 |              |            |             |                   |      |                  |             |         | •       | -    |
|     | Roll No   |           |        |                | Semester      | Name            |              |            |             | Department Name   | Brai | nch              |             |         |         |      |
|     |           |           |        |                | 01            | Andrika         | inder:       |            |             | Ocean Engineering | Ν    | 1.Tech Petroleum | Engineering |         |         |      |
|     | Program   | Name      |        |                | Current Resid | ency            | R            | equested R | esidency    | Student Remarks   |      |                  |             |         |         |      |
|     | M.Tech    |           |        |                | Hostel        |                 |              | Day Schola | ar          | test              |      |                  |             |         |         |      |
|     |           |           |        |                |               |                 |              |            |             |                   |      |                  |             |         |         |      |
|     |           |           |        |                |               |                 |              |            |             |                   |      |                  |             |         |         |      |
|     |           |           |        |                |               |                 |              |            |             |                   |      |                  |             |         |         |      |
|     |           |           |        |                |               |                 |              |            |             |                   |      |                  | Save and H  | old Sul | omit Ca | nce  |

- Dean Students can either 'Approve' or 'Reject' the task.
- Enter 'Remarks' and click 'Submit'.

Note: If Dean Students rejects the task then Student has to re-initiate a fresh task.